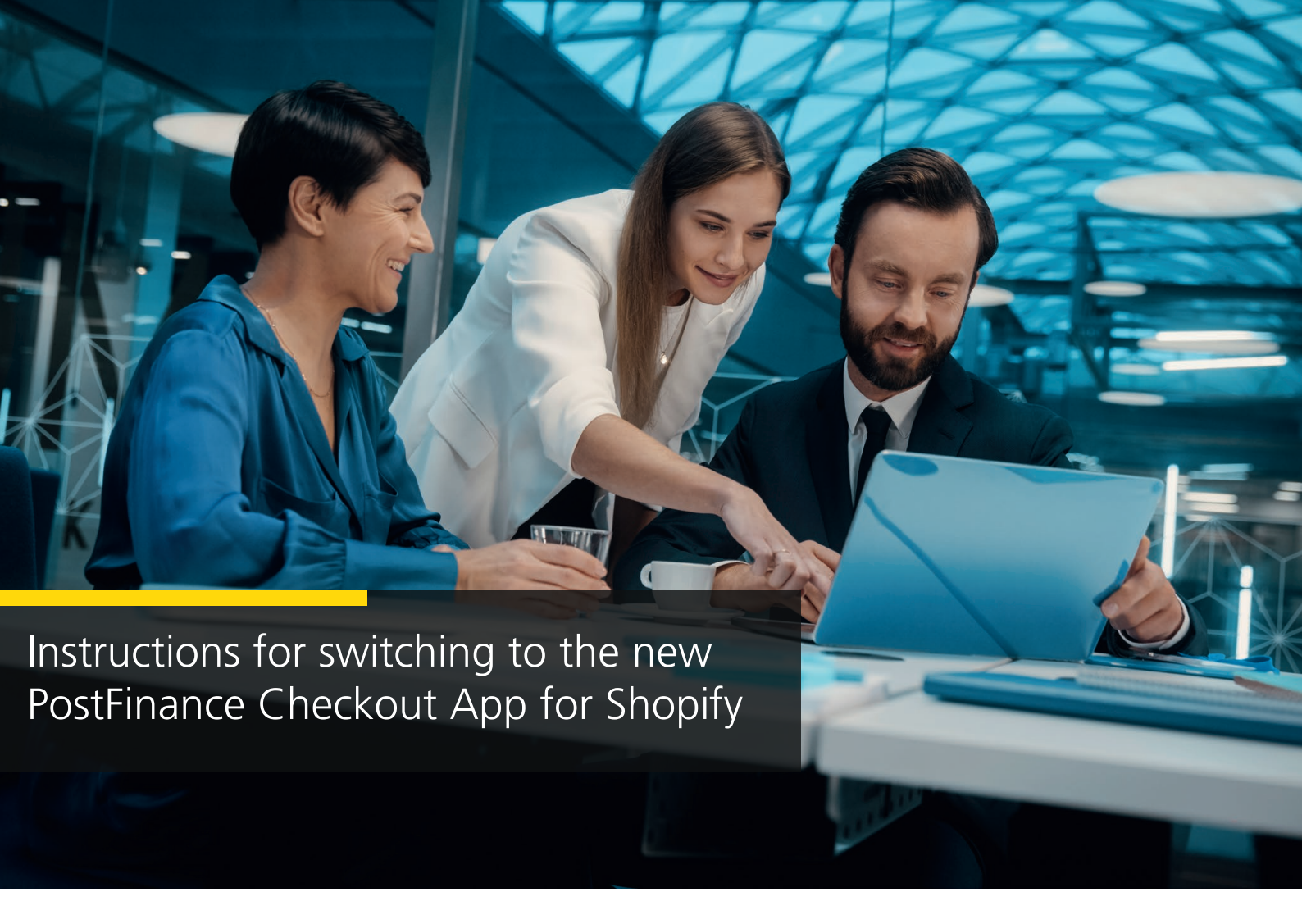

1. Select the space you want to use for your Shopify shop. Click on "Settings".

| PostFinance <sup>r</sup> |                                                          | infa_                                                                                                    | Contact and support |
|--------------------------|----------------------------------------------------------|----------------------------------------------------------------------------------------------------|---------------------|
| 🔂 но                     | ome                                                      |                                                                                                    | ▲ <b>₹</b> 3 ⊗      |
| Account                  | SPACE                                                    | Dashboard                                                                                                    |                     |
| ~                        | Dashboard                                                |                                                                                                    |                     |
| Space Space              | Manual Tasks                                             | Set up your payment system                                                                                                    |                     |
| Docs                     | PAYMENT  Transactions →  Settlement →  Shopify Payment → | Set up your payment system                  Connect your app or<br>Browse →                  Browse →                        Browse →                        Browse →                        Browse →                                Browse → |                     |
| +                        | Settings                                                 |                                                                                                    |                     |

### 2. Click on "Features".

| PostFinance <sup>r</sup> |                                                               | Info           |                                                     | Contact and support |
|--------------------------|---------------------------------------------------------------|----------------|-----------------------------------------------------|---------------------|
| ₫но                      | me                                                            |                |                                                     | ▲ <b>€</b> ♀ ∨      |
| Account                  | SPACE B Dashboard Customers                                   |                | Settings                                            |                     |
| Space                    | 📢 Manual Tasks                                                |                |                                                     |                     |
| Docs                     | PAYMENT Transactions                                          | [ <del>3</del> | Set up your payment system                          |                     |
|                          | Image: Terminals   ▲ >            ← Settlement >     Tokens > |                | Configure your<br>terminals<br>Start → Start →      |                     |
|                          |                                                               |                | Main Settings                                       |                     |
|                          |                                                               |                | Processors ▲ →     Contracts →     Features →     2 |                     |
|                          |                                                               |                | le B Webhook Listeners →                            |                     |
| +                        | Settings                                                      |                | Suggestions                                         |                     |

# 3. Activate the Shopify Payment App.

| PostFinance <sup>r</sup> |          | ine .                                                                                                    | Contact and support |
|--------------------------|----------|----------------------------------------------------------------------------------------------------|---------------------|
| ₫на                      | me       |                                                                                                    | <b>▲ ●</b> ~        |
| Account                  | SPACE    | Settings / General / Space / Features                                                                           |                     |
| ©<br>Spare               |          | Document The document feature allows the generation of customized PDF documents. Enable                         |                     |
|                          |          | Email The email feature allows to control the sending of emails. Enable                                         |                     |
| Docs                     |          | Space View         Enable           The space view feature allows to manage and use space views.         Enable |                     |
|                          |          |                                                                                                    |                     |
|                          |          | Connect Connect to external services and platforms.                                                             |                     |
|                          |          | Exaile Enaile                                                                                                   |                     |
|                          |          | Pinter The printer feature allows to send documents to printers. Enable                                         |                     |
|                          |          | Shopfy The Shopfy Integration.     Enade                                                                        |                     |
|                          |          | Shoofy Payment App<br>The Shopfy Payment App.                                                                   |                     |
|                          |          | Webhook<br>The webhook feature allows the sending of HTTP requests to remote host.                              |                     |
| +                        | Settings |                                                                                                    |                     |

# 4. Configure the Shopify Payment App.

| Po           | ostFinance <sup>r</sup>         | Inte .                                                                           | Contact and support |
|--------------|---------------------------------|----------------------------------------------------------------------------------|---------------------|
| б⊁но         | me                              |                                                                                  | ▲ ♥ ♥ ✓             |
| &<br>Account | SPACE                           | Settings / General / Space / Features                                            |                     |
| ©<br>Space   | Customers                       | Document The document feature allows the generation of customized PDF documents. |                     |
|              | PAYMENT                         | Email The email feature allows to control the sending of emails. Enable          |                     |
| Docs         | ➡ Transactions > ➡ Settlement > | Space View The space view feature allows to manage and use space views. Enable   |                     |
|              | 🗿 Shopify Payment >             |                                                                                  |                     |
|              |                                 | Connect Connect to external services and platforms.                              |                     |
|              |                                 | Shopfy Payment App<br>The shopfy Payment App.                                    |                     |
|              |                                 | Ecwid Integration. Ender                                                         |                     |
|              |                                 | Printer     The printer feature allows to send documents to printers.     Enable |                     |
|              |                                 | Shoofy The Shopfy integration. Ende                                              |                     |
|              |                                 | Webhook The webhook feature allows the sending of HTTP requests to remote host.  |                     |
| +            | 😒 Settings 🛛 🗛                  |                                                                                  |                     |

# 5. Then click on "Connect Shopify store".

| Po               | ostFinance <sup>rr</sup>                                                                                                    | into           | Contact and support                                                                                                    |
|------------------|----------------------------------------------------------------------------------------------------|----------------|----------------------------------------------------------------------------------------------------|
| ₿н               | ome                                                                                                    |                | ▲ 17 Q                                                                                                    |
| Account<br>Space | SPACE  SPACE SPACE SPACE SPA | Settings / Ger | recall Integration / Shopify Payment / Integrations         ect your Shopify store         ify payment integration represents a no to a Shopify store to allow payment g.         received ware         Tore ware         Tore ware |
| +                | Settings                                                                                                    |                |                                                                                                    |

- 6. Select the desired payment method.
- 7. Enter your Shopify URL.
   8. Click on "Connect Shopify store".

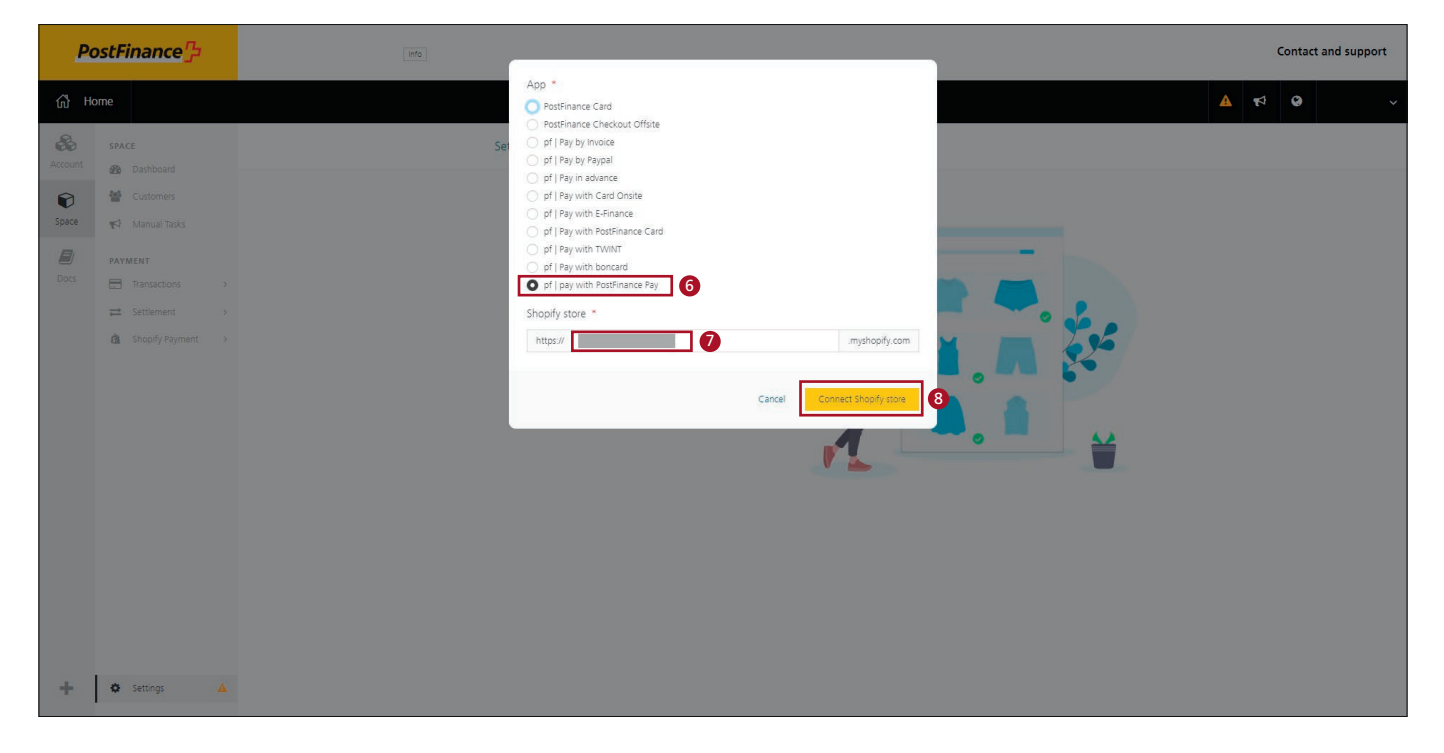

9. Install the app.

| 🧟 shopify                                                       |                                                                |                                                                                                    | 4   |
|-----------------------------------------------------------------|----------------------------------------------------------------|----------------------------------------------------------------------------------------------------|-----|
| Home Orders Orders Products Customers Content II Analytics      | Install<br>pf   pay with<br>by Walke AG                        | Cancel Install app                                                                                                    | ] 9 |
| Karketing     Sales channels     Online Store     Point of Sale |                                                                | postfinance-checkout pr   pay with PostFinance<br>Pay<br>This app needs to<br>O Access store information                                                                                                    |     |
|                                                                 | You're agree<br>Installing.<br>Deleting this<br>it was collect | ng to share personal information with this app. View the <u>developer's arivacy policy</u> before<br>app from your store will remove its access, and request the removal of customer information if<br>ed. Learn more about <u>data privacy</u> .<br>Contact <u>Walter AQ</u> for support |     |
|                                                                 | Privacy deta<br>What this ap                                   | is<br>p can access in your store                                                                                                    |     |
|                                                                 | Store owner<br>& Contact<br>Name<br>Email ad<br>Phone n        | Information Information Physical address dress unber                                                                                                    |     |
| 🌣 Settings                                                      |                                                                |                                                                                                    |     |

10. Activate the app Optional: deactivate test mode for productive payments.

| 💪 shopify                                                            |          |                                                                                                    |   | 49 | pos |
|----------------------------------------------------------------------|----------|----------------------------------------------------------------------------------------------------|---|----|-----|
| Settings                                                             |          |                                                                                                    |   |    | ×   |
|                                                                      |          |                                                                                                    |   |    | 4   |
| pos postfinance-checkout<br>6e684e.myshopify.com                     |          | ← pf   pay with PostFinance Pay                                                                                                   |   |    |     |
| 🖀 Store details                                                      |          | About pf   pay with PostFinance Pay v                                                                                             |   |    |     |
| Billing     Lines and explicitions                                   |          | Account status                                                                                                    |   |    | - 1 |
| ar Users and permissions                                             |          | You are connected to pt   pay with PostFinance Pay as wallee-payment-12706. Activate your<br>account to start accepting payments. |   |    | - 1 |
| Checkout                                                             |          | Contact pf   pay with PostFinance Pay Manage                                                                                      |   |    | - 1 |
| <ul> <li>Customer accounts</li> <li>Shipping and delivery</li> </ul> |          |                                                                                                    |   |    | - 1 |
| a Taxes and duties                                                   |          | PostFinance Card                                                                                                    |   |    | - 1 |
| Q Locations                                                          |          |                                                                                                    |   |    | - 1 |
| as Gin Cards                                                         |          | Test mode Test your pf   pay with PostFinance Pay setup by simulating successful and failed transactions.                         |   |    | - 1 |
| the Apps and sales channels                                          | <b>a</b> | Capita test meda                                                                                                    |   |    | - 1 |
| 🔁 Domains                                                            |          |                                                                                                    |   |    | - 1 |
| 🖌 Customer events                                                    |          | Uninstall pf   pay with PostFinance Pay Activate pf   pay with PostFinance Pay                                                    | 0 |    | - 1 |
| 🔁 Brand                                                              |          |                                                                                                    |   |    | - 1 |
| Notifications                                                        |          |                                                                                                    |   |    | - 1 |
|                                                                      |          |                                                                                                    |   |    | - 4 |
| 1 Policies                                                           |          |                                                                                                    |   |    |     |
| E Store activity log                                                 |          |                                                                                                    |   |    |     |

# 11. The payment method is now activated.

| 倉 shopify                                                                                                    | Q. Search Ctrl K                                                                                                    | <b>\$</b> |
|----------------------------------------------------------------------------------------------------|----------------------------------------------------------------------------------------------------|-----------|
| Settings                                                                                                    |                                                                                                    | ×         |
| postfinance-checkout<br>6e864e.myshopity.com                                                                       | ← pf   pay with PostFinance Pay                                                                                                    | Í         |
| 😨 Store details<br>air Pian<br>19 Bibling                                                                          | ▲ Test mode is on All transactions are simulated and customers can't make real purchases through pf   pay with PostFinance Pay.                 |           |
| <ul> <li>↓ Users and permissions</li> <li>⑦ Payments</li> <li>♥ Checkout</li> <li>● Clasterare accounts</li> </ul> | About pf   pay with PostFinance Pay                                                                                                    |           |
| <ul> <li>Shipping and delivery</li> <li>Taxes and duties</li> <li>Locations</li> </ul>                             | Account status You are connected to pf   pay with PostFinance Pay and are able to accept payments. Contact pf   pay with PostFinance Pay Manage |           |
| 53 Gift cards<br>€3 Markets<br>12 Apps and sales channels                                                          | PostFinance Card                                                                                                    |           |
| <ul> <li>Domains</li> <li>Customer events</li> <li>Brand</li> </ul>                                                | Test mode<br>Test your pf   pay with PostFinance Pay setup by simulating successful and failed transactions                                     |           |
| Notifications     Custom data     Uanguages     Reliates                                                           | Deactivate pf   pay with PostFinance Pay                                                                                                    |           |
| ™ Poincies                                                                                                    | pf   psy with PostFinance Pay activated ×                                                                                                    |           |

### 12. Select "Shopify payment" in the settings.

| PostFinance <sup>r</sup> |                                                                                                | [Mo]                                                                                                    | Contact and support                |
|--------------------------|------------------------------------------------------------------------------------------------|----------------------------------------------------------------------------------------------------|------------------------------------|
| ₫н                       | ome                                                                                            |                                                                                                    | <b>▲ t</b> <sup>2</sup> <b>♀</b> ~ |
| Account                  | SPACE                                                                                          | Settings<br>MAIN PRYMENT ACCOUNTING CUSTOMIZATION GENERAL                                                                                                    |                                    |
| Docs                     | PAYMENT<br>Transactions →<br>Terminals A →<br>Element →<br>Tokens →<br>Color Shopify Payment → | Set up your payment system<br>Configure your terminals Continue → Continue → |                                    |
|                          | ACCOUNTING Reconciliation Cunning                                                              | Main Settings                                                                                                    |                                    |
|                          |                                                                                                | Processors →                                                                                                    |                                    |
| +                        | Settings                                                                                       | Suggestions                                                                                                    |                                    |

13. Click on "Connect Shopify store" and repeat steps 6 to 11 until all the desired payment methods have been activated in the shop.

| Po           | ostFinance <mark>r</mark>                           | into .                                                                       | Contact and support |
|--------------|-----------------------------------------------------|------------------------------------------------------------------------------|---------------------|
| ស៊ ម         | ome                                                 |                                                                              | ▲ ★ ↔               |
| &<br>Account | SPACE                                               | Settings / General / Integration / Shopify Payment / Integrations            | ₿                   |
| ©<br>Space   | <ul> <li>Customers</li> <li>Manual Tasks</li> </ul> | ID All v Deleted Hide v State All v Integration Name All v Shop Domain All v |                     |
| Docs         | PAYMENT Transactions                                | Showing results 1 - 2 20 * results per page Columns *                        |                     |
|              | ➡         Settlement         >                      | Integration Name State Shop Domain A                                         |                     |
|              | Payment Links                                       | pf   pay with PostFinance Pay 🗸 Active                                       |                     |
|              | a Shopify Payment →                                 |                                                                              |                     |
| +            | Settings                                            |                                                                              |                     |

14. Once all the payment methods you want work with the new Shopify App for PostFinance Checkout, you can delete the old integrations via your Shopify dashboard.

### Important note:

If there are problems with the on-site credit cards ("Pay with Card Onsite"), the Shopify checkout must first be updated. After uninstalling all old integrations, the update takes place automatically, and the new apps can then be installed.

With **Shopify Plus**, it takes 24 to 48 hours after the old integrations have been uninstalled before the Shopify Checkout update is complete.

In the meantime, you can install the "Pay with Card Offsite" app (steps 6 to 11) so that your customers can continue to shop with you using credit and debit cards:

| Po      | ostFinance                 | into |                                                                                                    |                                 | Contact and support                |
|---------|----------------------------|------|----------------------------------------------------------------------------------------------------|---------------------------------|------------------------------------|
| යි Ho   | ome                        |      | App * O PostFinance Card                                                                                     |                                 | <b>▲ €</b> <sup>1</sup> <b>9</b> ~ |
| Account | SPACE                      | Se   | pf   Pay by Imoice       pf   Pay by Paypal       pf   Pay in advance       pf   Pay in advance              | Connect Shoolfy store           |                                    |
| Space   | Customers                  | 1    | pf   Pay with Card Onste<br>pf   Pay with E-Finance<br>pf   Pay with PotFinance Card<br>of I Paw with PotMin | rop Domain - Ali                |                                    |
| Docs    | PAYMENT                    | 2    | prif Pay with Forcard     prif Pay with Forcard     prif pay with PostsFinance Pay Chooffic store            | 20 * results per page Columns * |                                    |
|         | Payment Links     Tokens a | F    | https://                                                                                                    | ify.com                         |                                    |
|         | Shopify Payment >          | 4    | Cancel Connect Shop fy                                                                                       | r com i                         |                                    |
|         |                            |      |                                                                                                    |                                 |                                    |
|         |                            |      |                                                                                                    |                                 |                                    |
|         |                            |      |                                                                                                    |                                 |                                    |
|         |                            |      |                                                                                                    |                                 |                                    |
| +       | Settings                   |      |                                                                                                    |                                 |                                    |

After successfully updating the Shopify checkout, you can install the "Pay with Card Onsite" app and uninstall "Pay with Card Offsite".

**PostFinance Ltd** Mingerstrasse 20 3030 Bern Switzerland

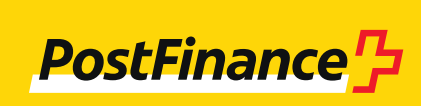

www.postfinance.ch

460.345 en (dok.pf/pf.ch) 11.2023